# TemcoLine Co.,Ltd.

# Temperature Controller- T50/N50 Series TL-Link Driver

Supported version TOP Design Studio V1.4.2 or higher

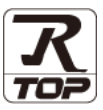

# **CONTENTS**

We want to thank our customers who use the Touch Operation Panel.

# 1. System configuration Page 2

Describes the devices required for connection, the setting of each device, cables, and configurable systems.

## 2. External device selection Page 3

Select a TOP model and an external device.

**3.** TOP communication setting

#### Page 4

Describes how to set the TOP communication.

# 4. External device setting Page 8

Describes how to set up communication for external devices.

# 5. Cable table

### Page 9

Describes the cable specifications required for connection.

### **6.** Supported addresses

### Page 10

Refer to this section to check the addresses which can communicate with an external device.

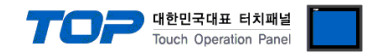

# 1. System configuration

The system configuration of TOP and "TemcoLine Co., Ltd. – Temperature Controller Series" is as follows:

| Series | CPU | Link I/F      | Communication method | System setting         | Cable              |
|--------|-----|---------------|----------------------|------------------------|--------------------|
| Т50    | T52 |               |                      |                        |                    |
|        | T53 |               |                      |                        |                    |
|        | T54 | Terminal Port | RS485                | 3.1 Settings example 1 | 5.1. Cable table 1 |
|        | T57 | on CPU unit   | (2 wire)             | ( <u>Page 4)</u>       | <u>(Page 8)</u>    |
|        | T59 |               |                      |                        |                    |
|        | N50 |               |                      |                        |                    |

#### Connection configuration

• 1:1 (one TOP and one external device) connection – configuration which is possible in RS232C/422/485 communication.

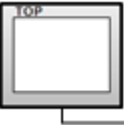

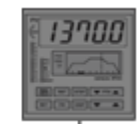

• 1:N (one TOP and multiple external devices) connection – configuration which is possible in RS422/485 communication.

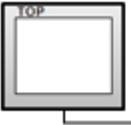

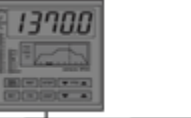

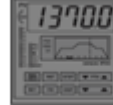

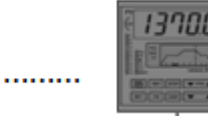

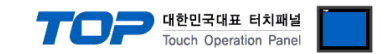

# 2. External device selection

Select a TOP-R model and a port, and then select an external device.

| PLC select [C0                                                                                                    | M2]                                                                                                    |                                  |                                                                                                    |          |                |
|----------------------------------------------------------------------------------------------------|----------------------------------------------------------------------------------------------------|----------------------------------|----------------------------------------------------------------------------------------------------|----------|----------------|
| Filter : [All]                                                                                                    |                                                                                                    |                                  | $\sim$                                                                                                    | Search : |                |
|                                                                                                    |                                                                                                    |                                  |                                                                                                    |          | Model 🔿 Vendor |
| Vendor                                                                                                    |                                                                                                    | Model                            |                                                                                                    |          |                |
| IAI Corporation                                                                                                    | ^                                                                                                    | 80                               | TemcoLine T50 Series                                                                                                    |          |                |
| МКР                                                                                                    |                                                                                                    |                                  |                                                                                                    |          |                |
| TEMCOLINE Co., Ltd.                                                                                                    |                                                                                                    |                                  |                                                                                                    |          |                |
| LINMOT                                                                                                    |                                                                                                    |                                  |                                                                                                    |          |                |
| CHINO Corporation                                                                                                    |                                                                                                    |                                  |                                                                                                    |          |                |
| KOLVER Srl                                                                                                    |                                                                                                    |                                  |                                                                                                    |          |                |
| SENGENUITY                                                                                                    |                                                                                                    |                                  |                                                                                                    |          |                |
|                                                                                                    |                                                                                                    |                                  |                                                                                                    |          |                |
|                                                                                                    |                                                                                                    |                                  |                                                                                                    |          |                |
| FASTECH Co., Ltd.                                                                                                    |                                                                                                    |                                  |                                                                                                    |          |                |
| HYOSUNG                                                                                                    |                                                                                                    |                                  |                                                                                                    |          |                |
| NMEA                                                                                                    |                                                                                                    |                                  |                                                                                                    |          |                |
| AJINEXTEK Co., Ltd.                                                                                                    |                                                                                                    |                                  |                                                                                                    |          |                |
| IEC Standard                                                                                                    |                                                                                                    |                                  |                                                                                                    |          |                |
| CAS                                                                                                    | ~                                                                                                    |                                  |                                                                                                    |          |                |
| PLC Setting[ Temco                                                                                                    | DLine T50 Se                                                                                                    | eries ]                          |                                                                                                    |          |                |
| Alias Name :                                                                                                    | PLC1                                                                                                    |                                  |                                                                                                    |          |                |
| Tabashan .                                                                                                    | Communities Under                                                                                                    |                                  |                                                                                                    |          |                |
| Interface :                                                                                                    | Computer Link                                                                                                    |                                  | ~                                                                                                    |          | Comm Manual    |
| Interface :<br>Protocol :<br>String Save Mode :                                                                                                    | Computer Link<br>PC Link<br>First LH HL                                                                                                    | Char                             | ×<br>×                                                                                                    |          | Comm Manual    |
| Interface :<br>Protocol :<br>String Save Mode :                                                                                                    | Computer Link<br>PC Link<br>First LH HL                                                                                                    | Char                             | v<br>v<br>ge                                                                                                    |          | Comm Manual    |
| Interface :<br>Protocol :<br>String Save Mode :                                                                                                    | Computer Link PC Link First LH HL                                                                                                    | Char                             | v<br>v<br>ge                                                                                                    |          | Comm Manual    |
| Interface :<br>Protocol :<br>String Save Mode :<br>Use Redundancy<br>Operate Condition : AN<br>Channe Condition :                                                                                | Computer Link PC Link First LH HL D TimeOut                                                                                                    | Char                             | nge<br>(Second)                                                                                                    |          | Comm Manual    |
| Interface :<br>Protocol :<br>String Save Mode :<br>Use Redundanc;<br>Operate Condition :                                                                                                    | Computer Link PC Link First LH HL  TmeOut Condition                                                                                                    | Char<br>5                        | yge<br>(Second)                                                                                                    |          | Comm Manual    |
| Interface :<br>Protocol :<br>String Save Mode :<br>Use Redundancy<br>Operate Condition :<br>Change Condition :                                                                                   | Computer Link PC Link First LH HL  TimeOut Condition                                                                                                    | Char<br>5                        | ge<br>(Second)                                                                                                    |          | Comm Manual    |
| Interface :<br>Protocol :<br>String Save Mode :<br>Use Redundancy<br>Operate Condition :<br>Change Condition :<br>Primary Option<br>Tensor t                                                     | Computer Link PC Link First LH HL D Condition                                                                                                    | Char                             | v v v v v v v v v v v v v v v v v v v                                                                                                    |          | Comm Manual    |
| Interface :<br>Protocol :<br>String Save Mode :<br>Use Redundancy<br>Operate Condition :<br>Change Condition :<br>Primary Option<br>Timeout                                                      | Computer Link PC Link First LH HL ID Condition 300                                                                                                    | Char<br>5 ¢                      | yge<br>(Second)                                                                                                    |          | Comm Manual    |
| Interface :<br>Protocol :<br>String Save Mode :<br>Use Redundancy<br>Operate Condition :<br>Change Condition :<br>Primary Option<br>Timeout<br>Send Wait                                         | Computer Link<br>PC Link<br>First LH HL<br>D V<br>TimeOut<br>Condition<br>300                                                                                                    | Char<br>5 ¢<br>msec              | verified and the second of the second of the |          | Comm Manual    |
| Interface :<br>Protocol :<br>String Save Mode :<br>Use Redundancy<br>Operate Condition :<br>Change Condition :<br>Primary Option<br>Timeout<br>Send Wait<br>Retry                                | Computer Link<br>PC Link<br>First LH HL<br>/<br>D<br>Condition<br>300<br>©<br>5<br>©                                                                                                    | Char<br>5 ¢<br>msec<br>msec      | V<br>V<br>(Second)                                                                                                    |          | Comm Manual    |
| Interface :<br>Protocol :<br>String Save Mode :<br>Use Redundancy<br>Operate Condition :<br>Primary Option<br>Timeout<br>Send Wait<br>Retry<br>Station Num                                       | Computer Link<br>PC Link<br>First LH HL<br>D<br>D<br>Condition<br>300<br>S<br>C<br>C<br>C<br>C<br>C<br>C<br>C<br>C<br>C<br>C<br>C<br>C<br>C                                                                                                    | Char<br>5 ¢<br>msec<br>]         | v<br>yge<br>(Second)                                                                                                    |          | Comm Manual    |
| Interface :<br>Protocol :<br>String Save Mode :<br>Use Redundance<br>Operate Condition :<br>Primary Option<br>Timeout<br>Send Wait<br>Retry<br>Station Num<br>Checksum                           | Computer Link<br>PC Link<br>First LH HL<br>D<br>D<br>Condition<br>300<br>5<br>6<br>1<br>1<br>1<br>1<br>1<br>1<br>1<br>1<br>1<br>1<br>1<br>1<br>1                                                                                                    | Char<br>5 ¢<br>msec<br>]<br>]    | v<br>ge<br>(Second)                                                                                                    |          | Comm Manual    |
| Interface :<br>Protocol :<br>String Save Mode :<br>Use Redundance<br>Operate Condition :<br>Primary Option<br>Timeout<br>Send Wait<br>Retry<br>Station Num<br>Checksum                           | Computer Link<br>PC Link<br>First LH HL<br>D<br>D<br>Solo<br>S<br>S<br>No<br>Condition<br>First LH HL<br>D<br>Condition<br>S<br>S<br>No<br>Condition<br>S<br>Condition<br>S<br>Condition<br>S<br>Condition<br>S<br>Condition<br>S<br>Condition<br>S<br>Condition<br>S<br>Condition<br>S<br>Condition<br>S<br>Condition<br>S<br>Condition<br>S<br>Condition<br>Condition<br>S<br>Condition<br>Condition<br>Condit | Char<br>5 ¢<br>msec<br>]         | v<br>v<br>ge<br>(Second)                                                                                                    |          | Comm Manual    |
| Interface :<br>Protocol :<br>String Save Mode :<br>Use Redundancy<br>Operate Condition : M<br>Change Condition : M<br>Primary Option<br>Timeout<br>Send Wait<br>Retry<br>Station Num<br>Checksum | Computer Link<br>PC Link<br>First LH HL<br>D<br>TimeOut<br>Condition<br>300<br>5<br>5<br>1<br>No<br>V                                                                                                    | Char<br>5<br>msec<br>msec        | yge<br>(Second)                                                                                                    |          | Comm Manual    |
| Interface :<br>Protocol :<br>String Save Mode :<br>Use Redundancy<br>Operate Condition : AN<br>Change Condition :<br>Primary Option<br>Timeout<br>Send Wait<br>Retry<br>Station Num<br>Checksum  | Computer Link<br>PC Link<br>First LH HL<br>D ~<br>TimeOut<br>Condition<br>300 ©<br>5 ©<br>1 ©<br>No ~                                                                                                    | Char<br>5 Char<br>msec<br>] msec | v v v v v v v v v v v v v v v v v v v                                                                                                    |          | Comm Manual    |

| Settings        |        | Contents                                                           |                                                |          |  |  |  |
|-----------------|--------|--------------------------------------------------------------------|------------------------------------------------|----------|--|--|--|
| TOP-R           | Model  | Check the TOP-R display and process to select the touch model.     |                                                |          |  |  |  |
| External device | Vendor | Select the vendor of the external device to be connected to TOP-R. |                                                |          |  |  |  |
|                 |        | Select "TemcoLine".                                                |                                                |          |  |  |  |
|                 | PLC    | Select an external device to con                                   | Select an external device to connect to TOP-R. |          |  |  |  |
|                 |        | Model                                                              | Interface                                      | Protocol |  |  |  |
|                 |        | TemcoLine T50 Series Computer Link PC LINK                         |                                                |          |  |  |  |
|                 |        | Please check the system config<br>connect is a model whose syste   | the external device you want to                |          |  |  |  |

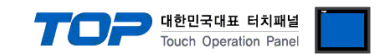

# 3. TOP-R Communication setting

The communication can be set in TOP Design Studio or TOP-R main menu. The communication should be set in the same way as that of the external device.

# 3.1 Communication setting in TOP Design Studio

#### (1) Communication interface setting

- [Project > Project Property > TOP Setting] → [Project Option > "Use HMI Setup" Check > Edit > Serial]
  - Set the TOP-R communication interface in TOP Design Studio.

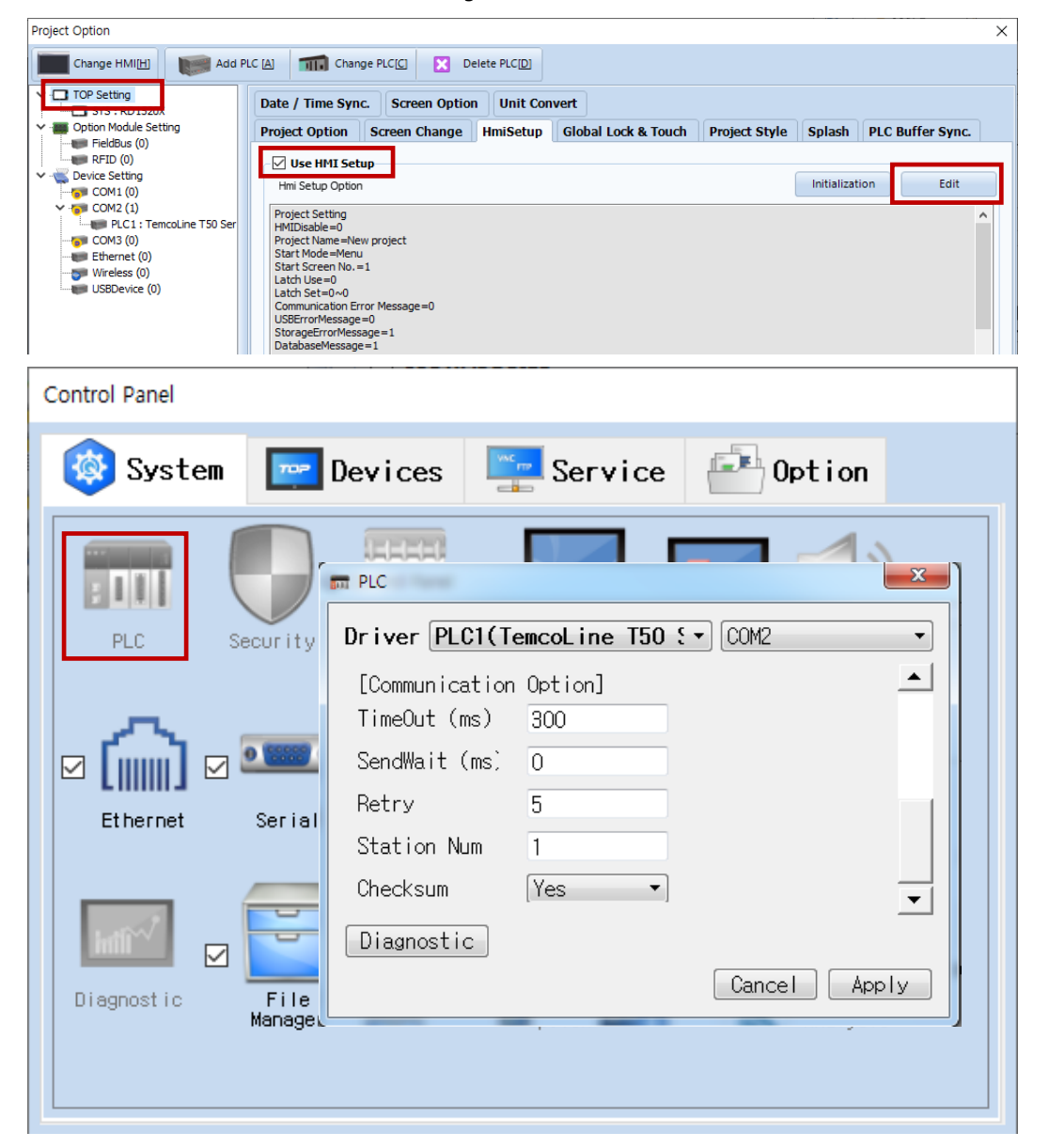

| Items               | TOP-R  | External device | Remarks |  |
|---------------------|--------|-----------------|---------|--|
| Signal Level (port) | RS-485 | RS-485          |         |  |
| Baud Rate           | 19200  |                 |         |  |
| Data Bit            | 8      |                 |         |  |
| Stop Bit            | 1      |                 |         |  |
| Parity Bit          | NONE   |                 |         |  |

\* The above settings are examples recommended by the company.

| Items        | Description                                                                                       |
|--------------|---------------------------------------------------------------------------------------------------|
| Signal Level | Select the serial communication method between the TOP-R and an external device.                  |
| Baud Rate    | Select the serial communication speed between the TOP-R and an external device.                   |
| Data Bit     | Select the serial communication data bit between the TOP-R and an external device.                |
| Stop Bit     | Select the serial communication stop bit between the TOP-R and an external device.                |
| Parity Bit   | Select the serial communication parity bit check method between the TOP-R and an external device. |

#### External device connection manual for TOP Design Studio

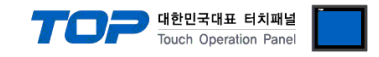

#### (2) Communication option setting

- [Project > Project Property > Device Setting > COM > "PLC1 : FP Series"]
  - Set the options of the MICREX-SX Series communication driver in TOP Design Studio.

| Project Option                                                                                                    |                                                                                                    |                                                                                               |                                                         |       | ×         |
|----------------------------------------------------------------------------------------------------|----------------------------------------------------------------------------------------------------|-----------------------------------------------------------------------------------------------|---------------------------------------------------------|-------|-----------|
| Change HMI[H] Add PI                                                                                                    | LC [A] TTT Change Pl                                                                                                    | .c(c) 🔀                                                                                       | Delete PLC[D]                                           |       |           |
| <ul> <li>TOP Setting</li> <li>SYS : RD 1520X</li> <li>Option Module Setting</li> <li>Fieldbus (0)</li> <li>RFID (0)</li> <li>COM2 (1)</li> <li>COM2 (1)</li> <li>Ethernet (0)</li> <li>Wireless (0)</li> <li>USBDevice (0)</li> </ul> | PLC Setting[ Temcc<br>Alias Name :<br>Interface :<br>Protocol :<br>String Save Mode :<br>Use Redundancy<br>Operate Condition : AN<br>Change Condition :<br>Primary Option<br>Timeout<br>Send Wait<br>Retry<br>Station Num<br>Checksum | PLC1<br>Computer Link<br>PC Link<br>First LH HL<br>Condition<br>300<br>5<br>1<br>1<br>No<br>V | eries ]<br>Change<br>5 (Second)<br>Edit<br>msec<br>msec | Co    | mm Manual |
|                                                                                                    |                                                                                                    |                                                                                               |                                                         | Apply | Close     |

| Items         | Settings                                                                              | Remarks |
|---------------|---------------------------------------------------------------------------------------|---------|
| Interface     | Select "Computer Link".                                                               |         |
| Protocol      | Select the serial communication protocol between the TOP-R and an external device.    |         |
| TimeOut (ms)  | Set the time for the TOP-R to wait for a response from an external device.            |         |
| SendWait (ms) | Set the waiting time between TOP-R's receiving a response from an external device and |         |
|               | sending the next command request.                                                     |         |
| Retry         | Number of redelivery attempts upon communication error                                |         |
| Station num   | Plc id num                                                                            |         |
| Checksum      | Enable or disable checksum during communication                                       |         |

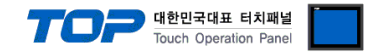

### 3.2. Communication setting in TOP-R

\* This is a setting method when "Use HMI Setup" in the setting items in "3.1 TOP Design Studio" is not checked.

■ Touch the top of the TOP-R screen and drag it down. Touch "EXIT" in the pop-up window to go to the main screen.

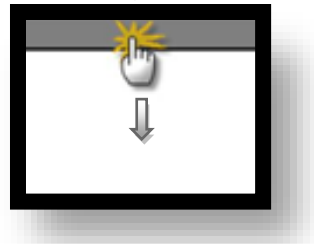

#### (1) Communication interface setting

■ [Main Screen > Control Panel > Serial]

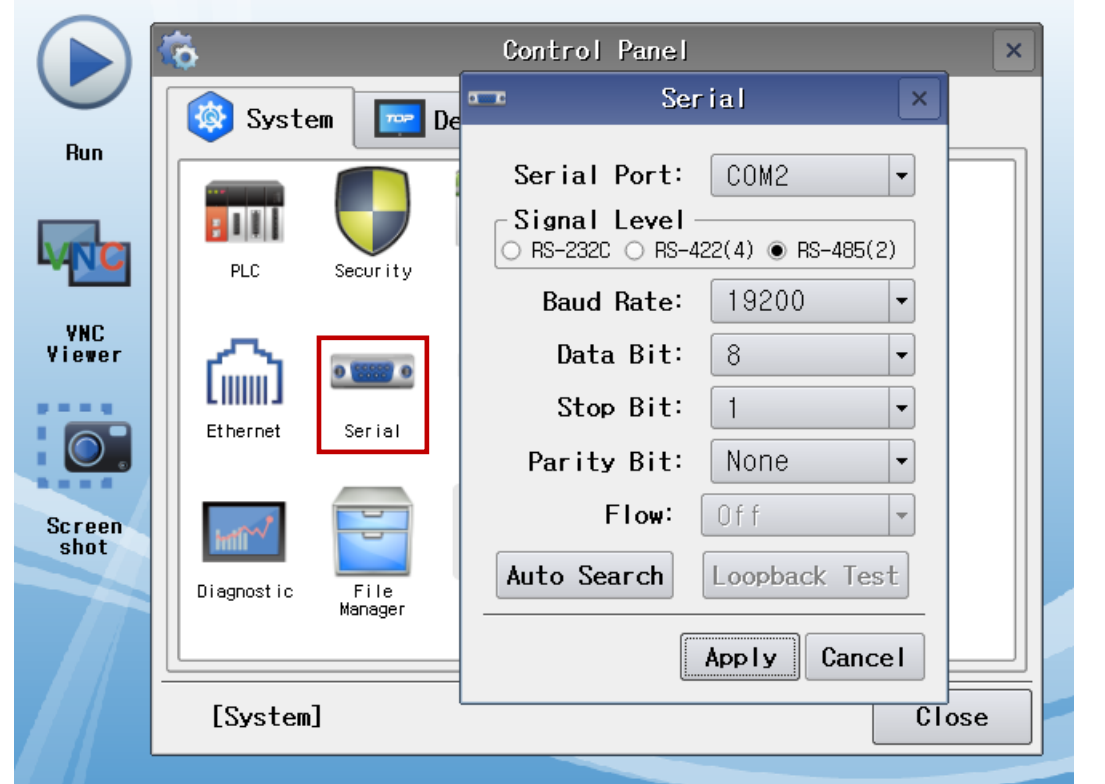

| Items               | TOP-R  | External device | Remarks |  |
|---------------------|--------|-----------------|---------|--|
| Signal Level (port) | RS-485 | RS-485          |         |  |
| Baud Rate           | 19200  |                 |         |  |
| Data Bit            | 8      |                 |         |  |
| Stop Bit            | 1      |                 |         |  |
| Parity Bit          | none   |                 |         |  |

\* The above settings are setting examples recommended by the company.

| Items        | Description                                                                                       |
|--------------|---------------------------------------------------------------------------------------------------|
| Signal Level | Select the serial communication method between the TOP-R and an external device.                  |
| Baud Rate    | Select the serial communication speed between the TOP-R and an external device.                   |
| Data Bit     | Select the serial communication data bit between the TOP-R and an external device.                |
| Stop Bit     | Select the serial communication stop bit between the TOP-R and an external device.                |
| Parity Bit   | Select the serial communication parity bit check method between the TOP-R and an external device. |

#### 3.3 Communication diagnostics

- Check the interface setting status between the TOP-R and an external device.
- Touch the top of the TOP-R screen and drag it down. Touch "EXIT" in the pop-up window to go to the main screen.
- Check if the COM port settings you want to use in [Control Panel > Serial] are the same as those of the external device.

#### External device connection manual for TOP Design Studio

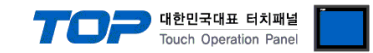

- Diagnosis of whether the port communication is normal or not
- Touch "Communication diagnostics" in [Control Panel > PLC].

#### - The Diagnostics dialog box pops up on the screen and determines the diagnostic status.

| ОК             | Communication setting normal                                                                        |  |  |  |  |  |
|----------------|----------------------------------------------------------------------------------------------------|--|--|--|--|--|
| Time Out Error | Communication setting abnormal                                                                      |  |  |  |  |  |
|                | - Check the cable, TOP-R, and external device setting status. (Reference: Communication diagnostics |  |  |  |  |  |
|                | sheet)                                                                                              |  |  |  |  |  |

■ Communication diagnostics sheet

- If there is a problem with the communication connection with an external terminal, please check the settings in the sheet below.

| Items           | Contents                |                    | Check |    | Remarks                               |
|-----------------|-------------------------|--------------------|-------|----|---------------------------------------|
| System          | How to connect the sy   | stem               | OK    | NG | 1 System configuration                |
| configuration   | Connection cable name   |                    | ОК    | NG |                                       |
| TOP-R           | Version information     |                    | OK    | NG |                                       |
|                 | Port in use             |                    | OK    | NG |                                       |
|                 | Driver name             |                    | OK    | NG |                                       |
|                 | Other detailed settings |                    | OK    | NG |                                       |
|                 | Relative prefix         | Project setting    | OK    | NG | 2. Estemal device coloction           |
|                 |                         | Communication      | ОК    | NG | <u>3. Communication setting</u>       |
|                 | Carial Daramatar        |                    | OK    | NC |                                       |
|                 | Sendi Parameter         | Data Bit           | OK    | NG |                                       |
|                 |                         |                    | OK    | NG |                                       |
|                 |                         |                    | OK    | NG |                                       |
|                 |                         | Parity Bit         | OK    | NG |                                       |
| External device | CPU name                | ОК                 | NG    |    |                                       |
|                 | Communication port n    | OK                 | NG    |    |                                       |
|                 | Protocol (mode)         | OK                 | NG    |    |                                       |
|                 | Setup Prefix            | OK                 | NG    |    |                                       |
|                 | Other detailed settings |                    | OK    | NG | 4. External device setting            |
|                 | Serial Parameter        | Transmission Speed | OK    | NG |                                       |
|                 |                         | Data Bit           | OK    | NG |                                       |
|                 |                         | Stop Bit           | OK    | NG |                                       |
|                 |                         | Parity Bit         | OK    | NG |                                       |
|                 | Check address range     |                    |       |    | 6. Supported addresses                |
|                 |                         |                    | ОК    | NG | (For details, please refer to the PLC |
|                 |                         |                    |       |    | vendor's manual.)                     |

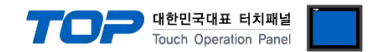

Configure the communication setting of the external device by referring to its user manual.

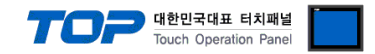

# 5. Cable table

This chapter introduces a cable diagram for normal communication between the TOP and the corresponding device. (The cable diagram described in this section may differ from the recommendations of "TemcoLine Co., Ltd.")

### 4.1. Cable table 1

#### ■ 1:1 connection

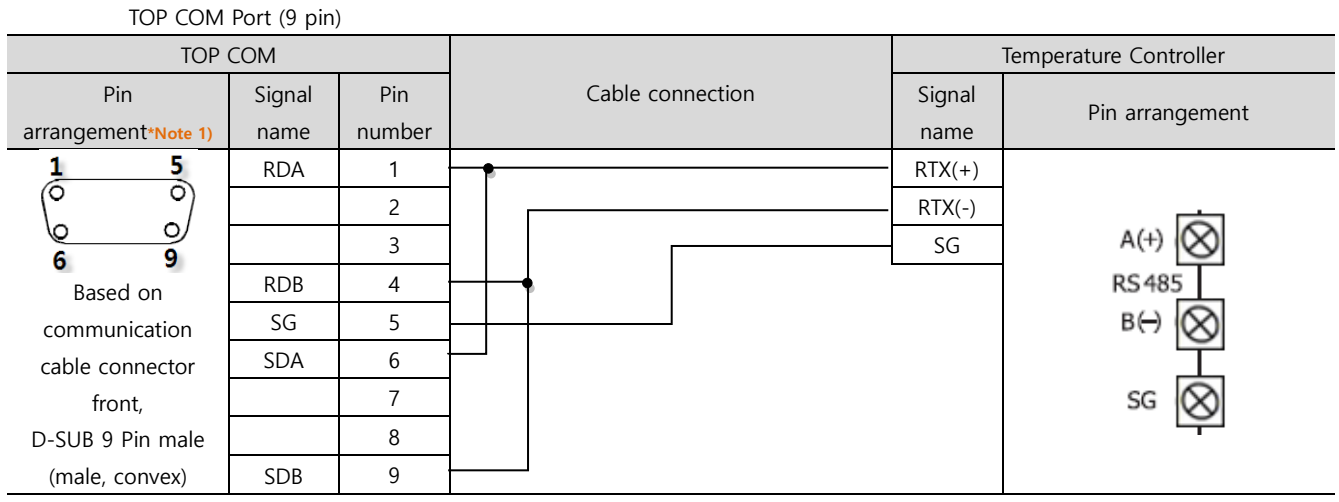

\*Note 1) The pin arrangement is as seen from the connecting side of the cable connection connector.

■ 1:N connection – Refer to 1:1 connection to connect in the following way.

| TOP         | Cable connection and signal direction | External device | Cable connection and signal | External device |
|-------------|---------------------------------------|-----------------|-----------------------------|-----------------|
| Signal name |                                       | Signal name     | direction                   | Signal name     |
| RDA         | •                                     | RTX(+)          |                             | RTX(+)          |
| RDB         | •                                     | RTX(-)          |                             | RTX(-)          |
| SDA         |                                       | SG              |                             | SG              |
| SDB         |                                       |                 |                             |                 |
| SG          |                                       |                 |                             |                 |

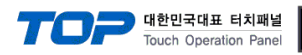

# 6. Supported addresses

The devices available in TOP are as follows:

The device range (address) may differ depending on the CPU module series/type. The TOP series supports the maximum address range used by the external device series. Please refer to each CPU module user manual and be take caution to not deviate from the address range supported by the device you want to use.

| Device     | Bit Address         | Word Address  | Remarks |
|------------|---------------------|---------------|---------|
| D Register | D0000.00 – D9999.15 | D0000 – D9999 |         |
| l Register | 10000 – 19999       |               |         |

Reference: D Register Overview (For more details, refer to the user manual distributed by TemcoLine Co., Ltd.)

| Register    | Contents                                                            |                                                             |  |
|-------------|---------------------------------------------------------------------|-------------------------------------------------------------|--|
| 0001 – 0099 | Configured as read-only range, user range                           |                                                             |  |
|             | 0001(NPV)                                                           | Current PV value                                            |  |
|             | 0002(NSV)                                                           | Current operating SV value                                  |  |
|             | 0003(NRSV)                                                          | Current operating Remote SV value                           |  |
|             | 0005(MVOUT)                                                         | Current output volume                                       |  |
|             | 0006 - 0007(CH1,2OUT)                                               | Output volume if HC-type                                    |  |
|             | 0008(PIDNO)                                                         | Current operating PID number                                |  |
|             | 0009(ALMSTS)                                                        | Current alarm status (BIT info)                             |  |
|             | 0010(STEPNO)                                                        | Current step number during program operation                |  |
|             | 0011(BRSEGTM)                                                       | Current remaining time of the step during program operation |  |
|             | 0014-0015(HC1,2_CUR)                                                | Heater Cut value                                            |  |
|             | 0016(ADESTS)                                                        | Input processing error info (bit info)                      |  |
|             | 0017(ERRSTS)                                                        | Input & AT error info (bit info)                            |  |
|             | 0018(MODSTS)                                                        | Current operating status (bit info)                         |  |
|             | 0050-0099                                                           | User range (Read/Write feature)                             |  |
| 0100 – 0199 | Operating status check and transition                               |                                                             |  |
|             | 0100 (OPMODE)                                                       | 0 : Local, 1 : Program, 2 : Remote                          |  |
|             | 0101(PROG)                                                          | 0 : Reset, 1 : Program Run                                  |  |
|             | 0102(ZOM)                                                           | 0 : Zone Off, 1 : Zone On                                   |  |
|             | 0103(FUZY)                                                          | 0 : Fuzzy Off, 1 : Fuzzy On                                 |  |
|             | 0104(ARW)                                                           | 0 : ARW Off, 1 : ARW On                                     |  |
|             | 0106(DIS)                                                           | Select DI                                                   |  |
| 0200 – 0299 | Program draft                                                       |                                                             |  |
| 0300 – 0399 | SV & PID settings                                                   |                                                             |  |
| 0400 - 0499 | Alarm parameter settings                                            |                                                             |  |
| 0500 – 0599 | Transfer & Remote parameter settings; Communication parameter check |                                                             |  |
|             | (0510 - 0516 : Read-only section)                                   |                                                             |  |
| 0600 – 0699 | Input/output parameter settings                                     |                                                             |  |